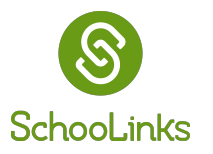

## Introducción a Planificación del curso

1. Para acceder al Planificador de Cursos, vaya a Mis estudiantes (**My Students**, en inglés) y seleccione su alumno.

| 8             | Member<br>Home                                                                                                    |                                                                                                    | ې 🗘 🖸 🌒                                                                           |  |  |  |  |  |
|---------------|----------------------------------------------------------------------------------------------------|----------------------------------------------------------------------------------------------------|-----------------------------------------------------------------------------------|--|--|--|--|--|
| COLLEGES      | 👋 Hi Dan!                                                                                                    | Dashboard My students - My profile                                                                         |                                                                                   |  |  |  |  |  |
|               | Recent videos                                                                                                    | 🚯 Sarah Duffy                                                                                              |                                                                                   |  |  |  |  |  |
| 5<br>FINANCES |                                                                                                    | Add or remove students                                                                                     |                                                                                   |  |  |  |  |  |
|               |                                                                                                    | Answer stud<br>Record short selfie videos answering student o                                              | lent questions<br>questions about your organization or experience.<br>questions → |  |  |  |  |  |
|               | Analiese Dolan<br>Director of Talent Acquisition and<br>Customer Experience at Balanced Family<br>Academy of Dublin | Add your college or company<br>Add affiliations to explore events, post internships, scholarships, & share | Join your high school network                                                     |  |  |  |  |  |
|               |                                                                                                    | + Add education + Add work experience                                                                      | + Add alum info                                                                   |  |  |  |  |  |
|               |                                                                                                    |                                                                                                    | How to use this feature <b>0</b>                                                  |  |  |  |  |  |

2. En la página de su estudiante seleccionado, haga clic en el menú desplegable Secciones del expediente (Casefile Sections, en inglés) y seleccione Plan de Estudios (Course Plans, en inglés).

| 8        | STUDENTS<br>Guardian Dashboard       |              |                                   |                      |                     |                           |            |                       | . 🗹 🌒   | Q () () |
|----------|--------------------------------------|--------------|-----------------------------------|----------------------|---------------------|---------------------------|------------|-----------------------|---------|---------|
| COLLEGES | 👋 Hi Dan!                            |              | 1                                 | Dasi                 | hboard              | My students <del>-</del>  | My profile |                       |         |         |
| CAREERS  | Sarah Duffy<br>8th - Last login 3 mo | nths age     | þ                                 | Casefile s<br>To Dos | ection -            |                           | •          |                       |         |         |
| FINANCES | TO                                   | $\bigotimes$ | Student Activities                |                      | A <sup>+</sup> Acco | ountability & Performance |            | Other<br>Key Contacts | _       | 0       |
|          | TO DC<br>Keep tra                    |              | Assessments                       |                      | 음 Colle             | ege                       |            | Documents             | 3.      | _       |
|          |                                      |              | Learning Chapters<br>Game of Life |                      | Co                  | ollege Lists & Favorites  |            | Experience Tracking   | - 1     |         |
|          | 2 Overdue                            | 2            | Surveys<br>Events and Reminders   | (                    | 🗍 Care              | er                        |            |                       |         |         |
|          | June                                 | ¢            | Planning                          |                      | Ca                  | reer Exploration          |            |                       |         |         |
|          | 16th                                 | 1            | Course Plans Personalized Plans   |                      | 🚯 Fina              | nce                       |            |                       | $\odot$ |         |
|          |                                      |              | Goals                             |                      | Co                  | llege Financing           |            |                       |         | G       |
|          |                                      |              |                                   |                      |                     |                           |            |                       |         |         |

Una vez que haya hecho clic en Plan de Estudios, haga clic en Ver Plan (View Plan, en inglés) en el Plan del Año Escolar Actual. Note que los Planes de años pasados no pueden ser editados y solo deben ser usados como referencia.

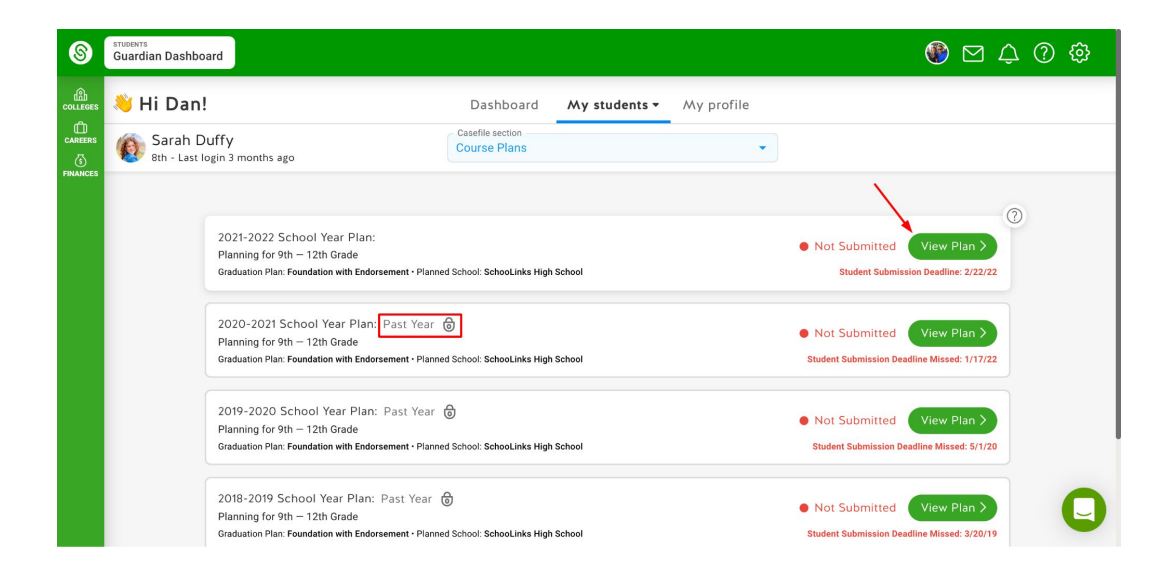

**4** Desde aquí, puede ver el Plan de Estudios de su estudiante.

| Sarah Duffy Current Schoo                                                         | Sarah Duffy Current School. School Links High School · Class of: 2026 · Current Grade: 8th · SIS ID: 433 · Student Number: 433 |                  |                                            |    |                                                                  |    |                                                      |      |
|-----------------------------------------------------------------------------------|----------------------------------------------------------------------------------------------------|------------------|--------------------------------------------|----|------------------------------------------------------------------|----|------------------------------------------------------|------|
| Planned School<br>SchooLinks High School                                          |                                                                                                    | 🖸 Course Catalog |                                            |    |                                                                  |    |                                                      |      |
| Deadline: 2/22/2022                                                               | 16.5 9th Grade                                                                                                    |                  | 12 10th Grade                              | 15 | 11th Grade                                                       | 10 | 12th Grade History                                   | ± PD |
| O Cosmetology                                                                     | Introduction to Cosmetology<br>1/1× T544                                                                                       | 0                | Cosmetology I<br>2/2× T545                 | ٥  | Cosmetology II<br>2/2× T546                                      | ٥  | Cosmetology II/Lab<br>3/3~ T548                      | 0    |
|                                                                                   | Principles of Cosmetology<br>Design and Color Theory<br>1/1 < T547                                                             | 0                |                                            |    |                                                                  |    |                                                      |      |
| <ul> <li>Information Technology<br/>&amp; Security Academy (IT<br/>SA)</li> </ul> | Information Technology &<br>Security Academy (ITSA)<br>3/3 ~ T354                                                              | •                |                                            |    | Information Technology &<br>Security Academy (ITSA)<br>3/3~ T355 | 0  |                                                      |      |
| ⊘ Cybersecurity                                                                   | Principles of Information<br>Technology                                                                                        | 0                | Networking<br>1/1 - T346                   | 0  | Networking/Lab<br>2/2 - T340                                     | 0  | Practicum of Information<br>Technology<br>2/2 ~ T363 | 0    |
|                                                                                   |                                                                                                    |                  | Principles of Cyber Security<br>1/1 × T361 | 0  | Computer Maintenance<br>1/1 × T351                               | 0  |                                                      |      |
| ⊖ English                                                                         | ENGLISH I (Pre AP)                                                                                                    | 0                | ENGLISH II (Pre AP)                        | 0  | ENGLISH III (AP)                                                 | 0  | ENGLISH IV (AP)                                      | 0    |